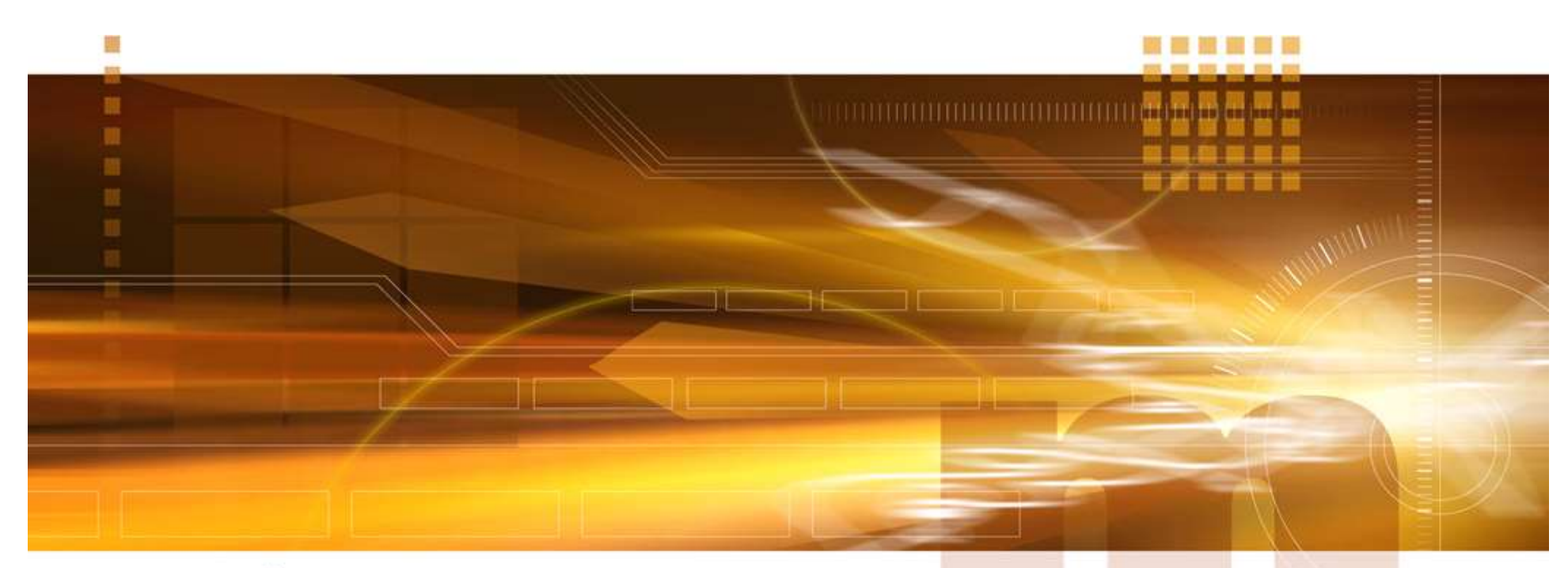

#### macnica

#### ピン配置の指定方法 <sup>技術統括部</sup>

V2.0 Libero SoC v12.3

2020年4月

Confidential

# ピン配置の指定方法

- I/O Editorによるピン配置の指定方法
  - Libero SoCを起動後、Project をオープン
  - Constraint Manager を起動し、I/O Attribute タブにてPDCを作成
  - Edit with I/O Editor にて編集(PDCのテキスト編集も可)
- PDC(Physical Design Constraint)ファイルとして保存

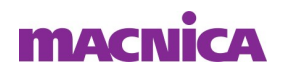

# Constraint Managerの起動

- Libero SoC を起動後、Projectをオープン
- Synthesizeのみ実施
- "Design Flow"ウィンドウのManage Constraintsをマウス右 クリックし"Open Manager Constraints view"を選択

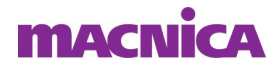

- Constraint Manager : I/O Attributes タブ
- I/O Attributes制約ファイルの生成
  - 既存ファイルをImportまたはLink、またはI/O エディタで編集
  - 複数のPDCファイルの自動生成をサポート

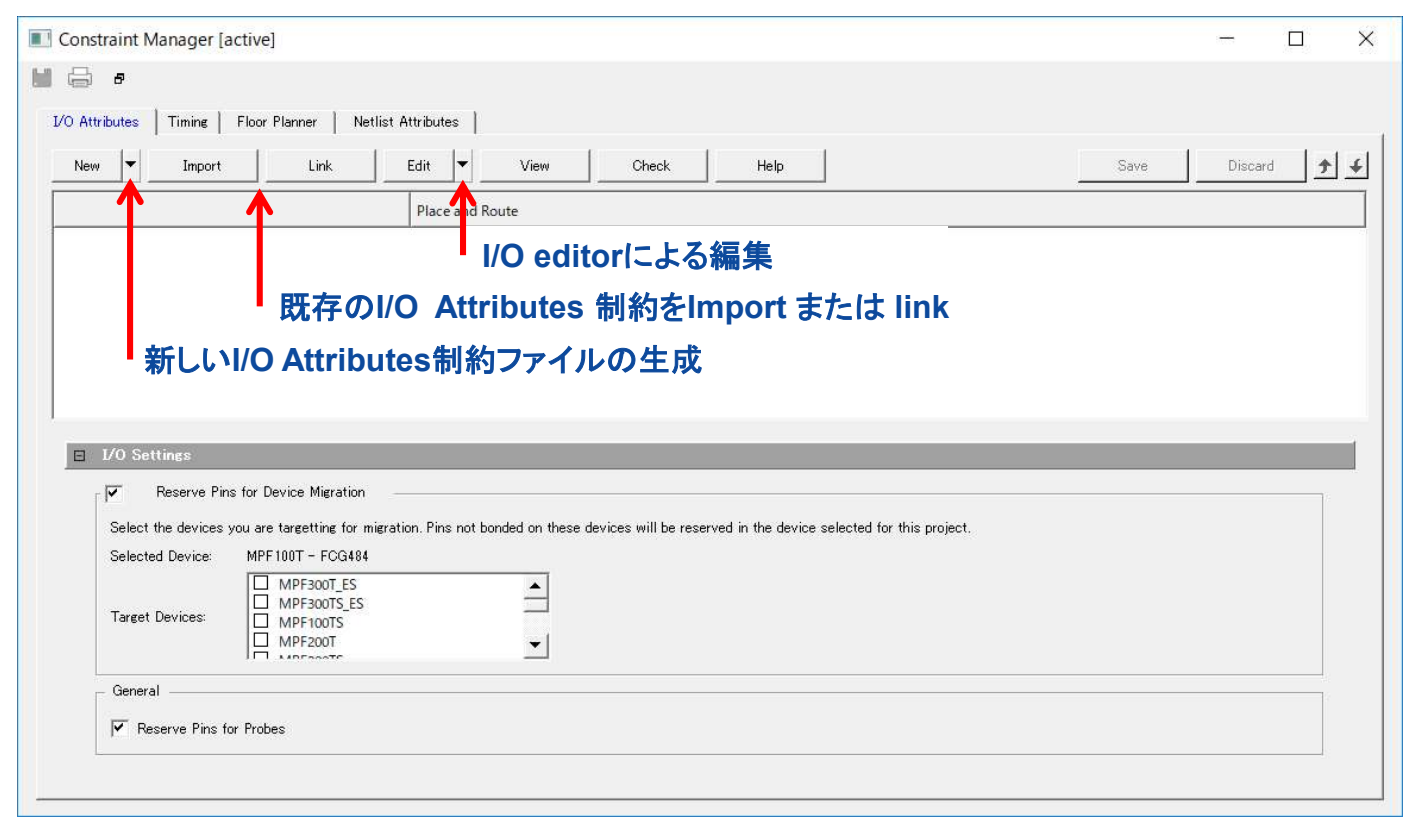

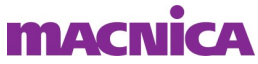

- Create New I/O Constraint:新規作成
- Create New I/O Constraint From Root Module:最上位階層から生成
- I/O Attributes制約ファイルの生成
- エディタでPDCファイルを作成

| Constraint Manager                           | r [active]                                                    | - 🗆 X            |
|----------------------------------------------|---------------------------------------------------------------|------------------|
| <b>H</b> 🖨 🕫                                 |                                                               |                  |
| I/O Attributes Timing                        | Floor Planner   Netlist Attributes                            | 1                |
| New 🔽 Impo                                   | ort Link Edit 🔻 View Check Help                               | Gave Discard 🗲 🗲 |
| Create New I/O Const<br>Create New I/O Const | raint and Route and Route                                     |                  |
|                                              | PDCのファイル名を入力                                                  |                  |
|                                              | Create New I/O Constrai                                       |                  |
|                                              | Name:                                                         |                  |
|                                              | Help OK Cancel エディタで制約ファイルを作                                  | ■成               |
|                                              | Reports B × StartPage B × Constraint Manager B × userpdc* B × | <b>~</b>         |
| •                                            | <pre></pre>                                                   |                  |

- Import & Link
- 既存のI/O Attributes制約ファイルをImportまたはLink

| 1 |
|---|
|   |
|   |
| 4 |

#### macnica

Edit with I/O Editor: I/Oの各種制約をGUIで編集
事前にPDCファイルの生成および論理合成が必要

| Constraint Manager    | r [active]                                                                                                    |                               |                  |                   |                    |                 |            |                    |                        |                     |           | -      |       |
|-----------------------|----------------------------------------------------------------------------------------------------|-------------------------------|------------------|-------------------|--------------------|-----------------|------------|--------------------|------------------------|---------------------|-----------|--------|-------|
| l 🖨 e                 |                                                                                                    |                               |                  |                   |                    |                 |            |                    |                        |                     |           |        |       |
|                       | 1                                                                                                    |                               |                  |                   |                    |                 |            |                    |                        |                     |           |        |       |
| I/O Attributes Timing | Floor Pla                                                                                                    | anner   Netlist               | Attributes       |                   |                    |                 |            |                    |                        |                     |           |        |       |
| New Timpo             | rt                                                                                                    | Link                          | Edit 🔻           | View              | Check              | н               | lelp       |                    |                        |                     | Save      | Discar | d 🛉 🗲 |
|                       |                                                                                                    |                               | Edit with I/O    | Editor            |                    |                 |            |                    |                        |                     |           |        | 1     |
| constraintVioVtop p   | de                                                                                                    |                               |                  |                   |                    |                 |            |                    |                        |                     |           |        |       |
| constraint+i0+top.p   | uc                                                                                                    |                               |                  |                   |                    |                 |            |                    |                        |                     |           |        |       |
|                       |                                                                                                    |                               |                  |                   |                    |                 |            |                    |                        |                     |           |        |       |
|                       |                                                                                                    |                               |                  |                   |                    |                 |            |                    |                        |                     |           |        |       |
|                       |                                                                                                    |                               |                  |                   |                    |                 |            |                    |                        |                     |           |        |       |
| ,                     |                                                                                                    |                               |                  |                   |                    |                 |            |                    |                        |                     | _         |        |       |
|                       | 📲 I/O Editor - t                                                                                                    | top                           |                  |                   |                    |                 |            |                    |                        |                     | 3         |        |       |
|                       | <u>File Edit Vie</u>                                                                                                    | ew <u>T</u> ools <u>H</u> elp |                  |                   |                    |                 |            |                    |                        |                     | <u>//</u> |        |       |
|                       |                                                                                                    | 2 🗠 🌾 🖬 🖻                     | ii 🛃             |                   |                    |                 |            |                    |                        |                     |           |        |       |
|                       | Ports                                                                                                    | Package Pins Pa               | ackage Viewer    |                   |                    |                 |            |                    |                        |                     |           |        |       |
|                       | Port M                                                                                                    | Name 👔 tt Trigger 💌           | Odt_Static 💌     | Odt Imp (Ohm) 💌   | Low Power Exit 💌   | Input Delay 💌   | Slew 💌     | Pre-Emphasis 💌     | Output Drive (mA) 💌    | Output Load (pF) 💌  |           |        |       |
|                       | 1 DEVR:                                                                                                    | ST_N                          |                  |                   |                    |                 |            |                    |                        |                     |           |        |       |
|                       | 2 LED_DS                                                                                                    | S4_P1                         |                  |                   |                    | 122             | SLOW       |                    | 4                      | 5                   |           |        |       |
|                       | 3 LO                                                                                                    | ск                            |                  |                   |                    |                 | SLOW       |                    | 4                      | 5                   |           |        |       |
|                       | 4 XT                                                                                                    | rL                            |                  |                   |                    |                 |            |                    |                        |                     |           |        |       |
|                       |                                                                                                    |                               |                  |                   |                    |                 |            |                    |                        |                     |           |        |       |
|                       |                                                                                                    |                               |                  |                   |                    |                 |            |                    |                        |                     |           |        |       |
|                       |                                                                                                    |                               |                  |                   |                    |                 |            |                    |                        |                     |           |        |       |
|                       | 1                                                                                                    |                               |                  |                   |                    |                 |            | 1                  | 1                      |                     |           |        |       |
|                       | and the second second s |                               |                  |                   |                    |                 |            |                    |                        | -                   |           |        |       |
|                       | LOg                                                                                                    |                               |                  |                   |                    |                 |            |                    |                        |                     |           |        |       |
|                       | Messages                                                                                                    | ] 🝪 Errors 🛛 🗼 Warnini        | es 🕕 Info        |                   |                    |                 |            |                    |                        |                     |           |        |       |
|                       | OINFO: Read                                                                                                    | ding User PDC file            | D:/DataSheet/Mic | rosemi/6_Dev_kit/ | SF2060_Starter_kit | /LED_flash/VHDL | /constrain | t/io/user.pdc. 0 @ | error(s) and 0 warning | j(s)                |           |        |       |
|                       | <b>O</b> INFO: Read                                                                                                    | ding User PDC file            | D:/DataSheet/Mic | rosemi/6_Dev_kit/ | SF2060_Starter_kit | /LED_flash/VHDL | /designer/ | top/top.nmatinit.p | odc. O error(s) and O  | warning(s)          |           |        |       |
|                       |                                                                                                    |                               |                  |                   |                    |                 |            |                    |                        |                     |           |        |       |
|                       |                                                                                                    |                               |                  |                   |                    |                 |            |                    |                        |                     |           |        |       |
|                       |                                                                                                    |                               |                  |                   |                    |                 |            |                    | Fam: FAM Di            | e: DIE Pkg: PACKAGE |           |        |       |
|                       |                                                                                                    |                               |                  |                   |                    |                 |            |                    |                        |                     |           |        |       |

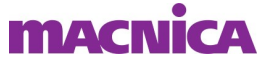

Pin Number:直接入力またはプルダウンから選択
Locked:チェック

| I/O Editor - E:/sample/Top (Top)                                                |     |                    |                     |                              |                                           |                |                |                | 8 <del></del> 8    |              | ×          |
|---------------------------------------------------------------------------------|-----|--------------------|---------------------|------------------------------|-------------------------------------------|----------------|----------------|----------------|--------------------|--------------|------------|
| <u>F</u> ile <u>E</u> dit <u>V</u> iew <u>L</u> ogic <u>T</u> ools <u>H</u> elp |     |                    |                     |                              |                                           |                |                |                |                    |              |            |
|                                                                                 | Ø.  | <b>7</b> 1 / (2)   | <u>s</u> e          |                              |                                           |                |                |                |                    |              |            |
| Main Object Browser 🗗                                                           | × P | in View 🗗 🛛 Por    | t View [active] 🛛 🗗 | XCVR View                    | 87   M                                    | emory View 🛛 🗗 | IOD View       | 8              | ➡ Properties       |              | ₽×         |
| Posto al los d                                                                  |     | Port Name 1<br>CLK | Direction           | I/O Standard<br>LVCMOS33     | Pin                                       | Number 💌       | Locked 💌       | Macro Cell     | Port Name:         | CLK          |            |
| T 1/0 Ports                                                                     | 2   | D                  | INPUT               | LVCMOS33                     |                                           |                |                | INBUF          | Macro:             | CLK_ibuf     |            |
|                                                                                 | 3   | Q                  | OUTPUT              | LVCMOS33                     | A2                                        |                |                | OUTBUF         | Type:              | I/O, Single- | -ended :   |
| Port / Logical / Net / Region /                                                 |     |                    |                     |                              | A5<br>A6<br>A7<br>A8<br>A12<br>A13<br>A15 | <u> </u>       |                |                | I/O Standard       | I: LVCMOS33  | ▶<br>tions |
| World View                                                                      |     |                    | 8                   | × Log                        |                                           |                |                |                |                    |              | ₽×         |
|                                                                                 |     |                    |                     | Message                      | es 🔞 Ei                                   | rors 🔺 War     | nines 🛛 🕕 Info | usar Maria ya  | Mar Mart and an    |              |            |
|                                                                                 |     |                    |                     | <b>D</b> INFO: 1<br>0 warnin | Reading (<br>g(s)                         | Jser PDC fi    | le E:/sample   | /Top/constrain | nt/io/top.pdc. 0 + | error(s)     | and        |
|                                                                                 |     |                    |                     | Log                          | lessage                                   |                |                | 1-12           |                    |              |            |
|                                                                                 |     |                    |                     |                              |                                           |                |                | Fam: PolarF    | ire Die: MPF100T   | Pkg: FCG48   | 34         |

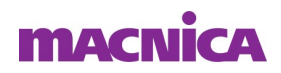

- 終了時、PDCに保存
- "File" => "Commit" または
- Commit アイコンを選択

|              | I/O Ec        | litor - <mark>I</mark> | E:/samp   | le/Top    | (Top)* |
|--------------|---------------|------------------------|-----------|-----------|--------|
| <u>F</u> ile | Edit          | View                   | Logic     | Tools     | Help   |
|              | Commit        | t.                     |           |           | Ctrl+S |
| l            | Export l      | Physical               | Constrain | it( PDC ) | •      |
| Ē            | E <u>x</u> it |                        |           |           | Ctrl+Q |

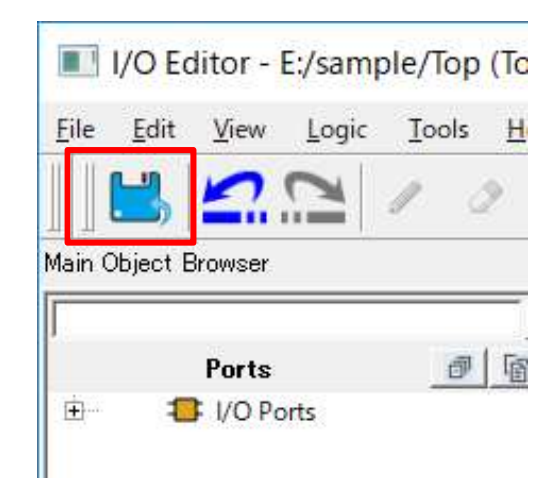

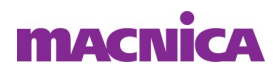

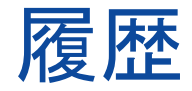

#### ■ 改版

| リビジョン | 日付       | 概要                   |
|-------|----------|----------------------|
| V1    | 2018年7月  | 新規作成                 |
| V1.1  | 2018年12月 | デザイン変更               |
| V2.0  | 2020年4月  | Libero SoC V12.3 に対応 |
|       |          |                      |

弊社より資料を入手されたお客様におかれましては、下記の使用上の注意を一読いただいた上でご使用ください。

- 1. 本資料は非売品です。許可なく転売することや無断複製することを禁じます。
- 2. 本資料は予告なく変更することがあります。

3. 本資料の作成には万全を期していますが、万一ご不明な点や誤り、記載漏れなどお気づきの点がありましたら、弊社までご一報いただければ幸いです。

- 4. 本資料で取り扱っている回路、技術、プログラムに関して運用した結果の影響については、責任を負いかねますのであらかじめご了承ください。
- 5. 本資料は製品を利用する際の補助的な資料です。製品をご使用になる場合は、英語版の資料もあわせてご利用ください。

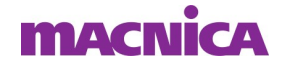